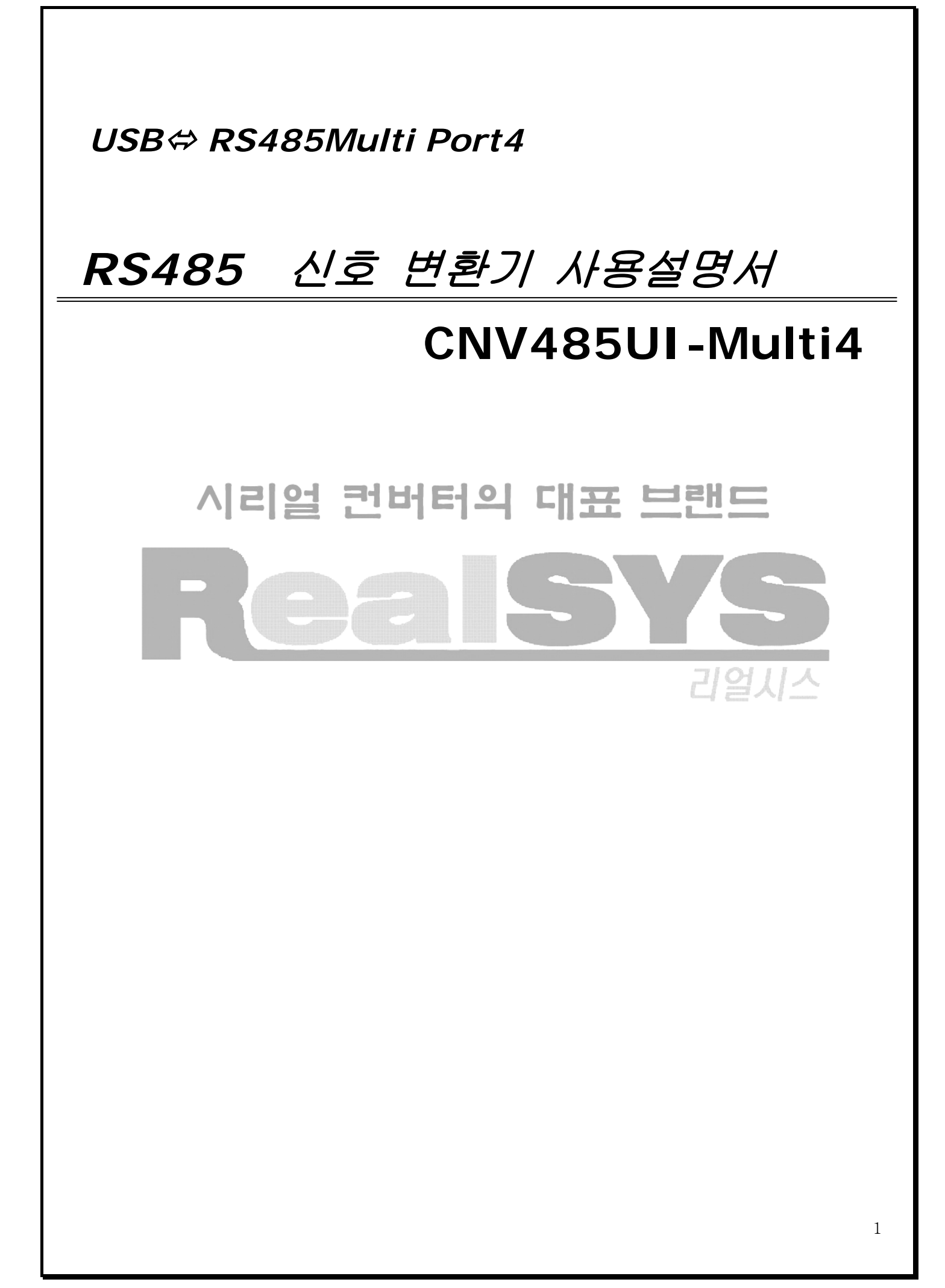

USB ⇔RS485 Mutil 4channel 양방향 신호변환기 사용설명서

## 제품명 : CNV485UI-Multi4

## ● 제품특징

- ✔ USB 포트 한 개를 이용한 가상의 Multi Port 4채널
- ✓ 가상 Serial 포트 (Comport)를 이용하기 때문에, RS232 신호가 없는 PC에서도 접속가능
- ✔ USB 신호와 RS485 신호 간의 전기적 절연
- ✔ Surge Protect 내장 및 과전류에 대한 filter 회로 내장
- ✔ 각 채널당 RS485 Node 최대 32개 접속가능
- ✔ 통신거리 및 속도 : 1.2Km 이하, 921.6kbps 이하
- ✔ 채널 당 Status LED를 통해 (TXD, RXD)를 통해 현재의 통신상태를 체크
- ✔ 입력 전원 : DC5V-1A

## ● 제품 구성품

▷ CNV485UI-Multi4 (1EA), USB Cable (1EA), 사용설명서 (1부), DC5V 아답터

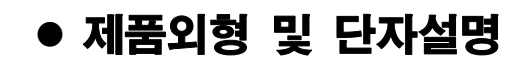

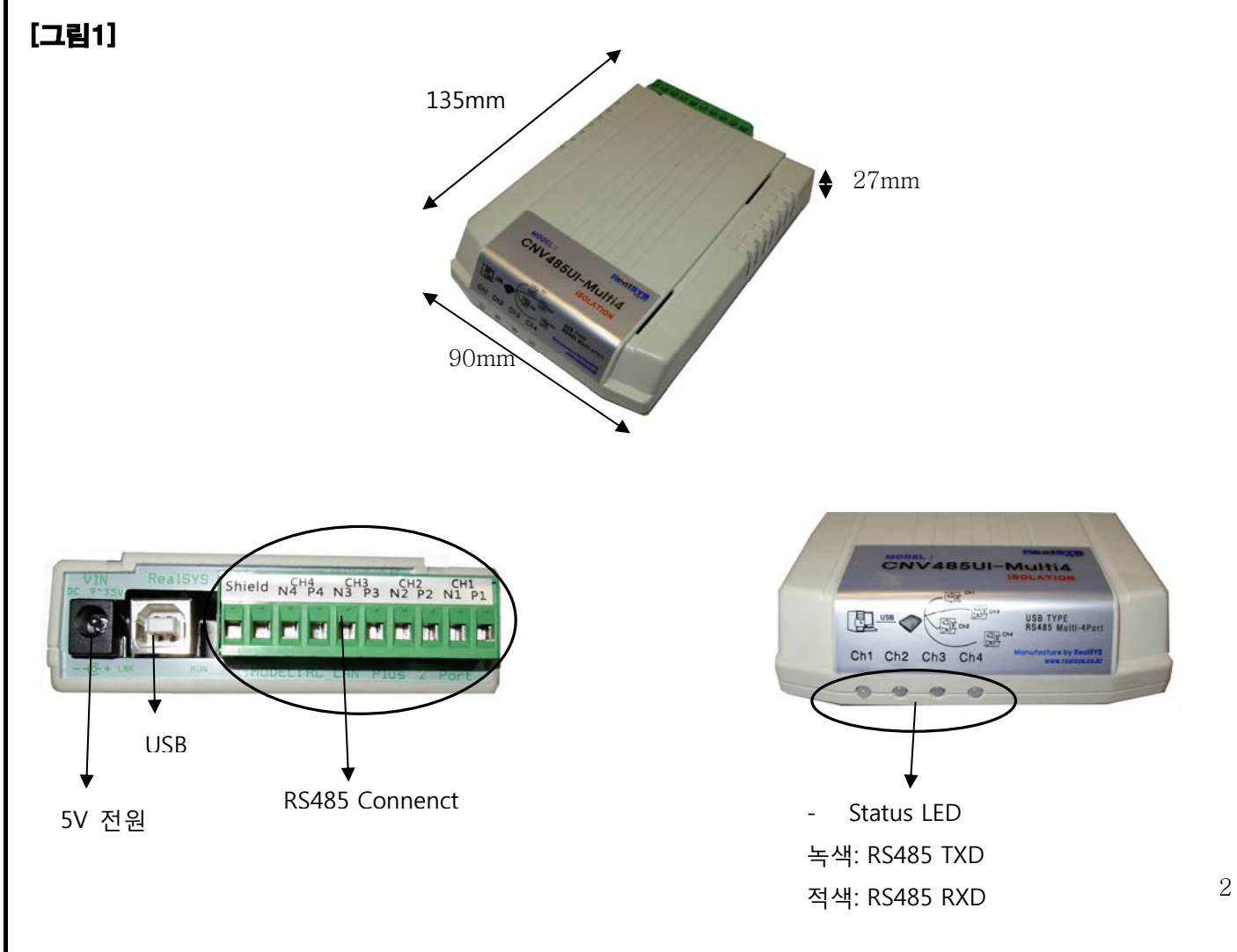

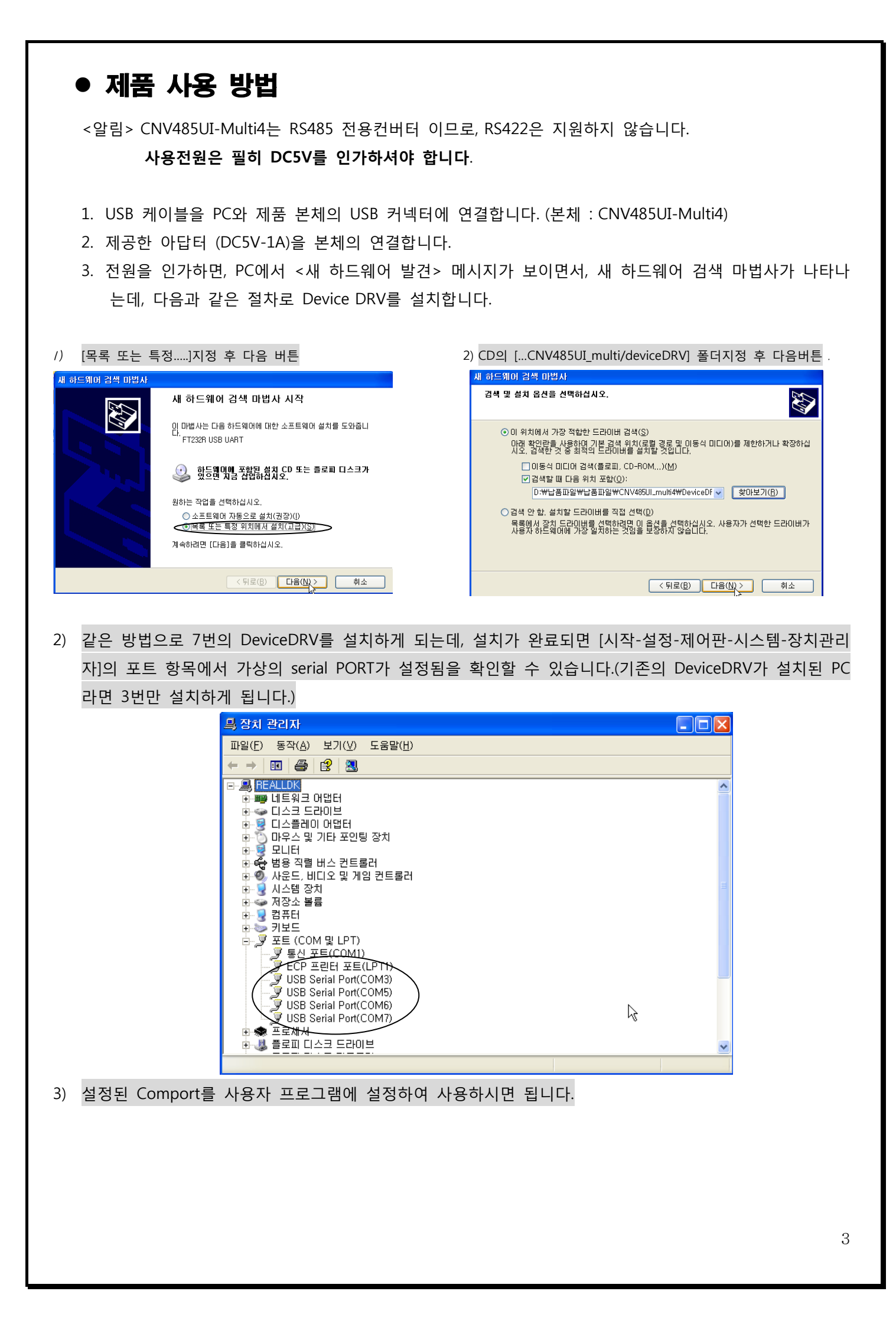

#### <주의>

대부분 Serial Port가 잡힌 순서대로 RS485 채널이 잡히지만 (COM3 = CH1, COM5= CH2, COM6 = CH3 COM7 = CH4), PC에 동일한 DeviceDRV가 설치되어 있는 경우 순서대로 잡히지 않을 수 있습니다. 이는 윈도우에서 DeviceDRV가 설치된 순서대로 Comport가 정렬되기 때문에 생기는 문제로, 사용자는 프로그램에서 comport를 설정하기 전에 필히 하이퍼터미널과 같은 통신 프로그램을 이용하여 설정 된 Comport에 맞는 RS485 채널을 확인 하셔야 합니다.

RS485 채널 확인방법.

- 윈도우에서 [시작- 프로그램 보조프로그램 통신 하이퍼터미널]을 실행합니다. 새연결 창이 나오 면 이름을 입력 하고 확인을 누릅니다.
- 2. [연결에 사용할 모뎀] 에 설정된 Comport를 설정 후에 확인을 누릅니다.

| 연결 대상                   | ? 🛛         |
|-------------------------|-------------|
| <b>a</b> 1              |             |
| 전화 걸 번호에 대해 자세히         | l 입력하십시오.   |
| 국가/지역( <u>C</u> ):      | 대한민국 (82) 🔽 |
| 지역 번호( <u>E</u> ):      |             |
| 전화 번호( <u>P</u> ):      |             |
| 연결에 사용할 모뎀( <u>N</u> ): | COM3        |
|                         | 확인 취소       |

3. [등록정보] 창이 나오면, [흐름제어]만 [없음]으로 설정 후 확인 버튼을 누릅니다.

| COM3 등록 정보            | ? 🔀  |  |  |  |
|-----------------------|------|--|--|--|
| 포트 설정                 |      |  |  |  |
|                       |      |  |  |  |
| 비트/초(B): [2           | 2400 |  |  |  |
| 데이터 비트(D): [8         | 3    |  |  |  |
| 패리티(면): [             | 것음 💌 |  |  |  |
| 정지 비트( <u>S</u> ): [1 | ×    |  |  |  |
| 흐름 제어( <u>F</u> ): [  |      |  |  |  |
| 기본값 복원( <u>B</u> )    |      |  |  |  |
| 확인 취소 적용( <u>A</u> )  |      |  |  |  |

4. 터미널 창에 데이터를 보내면 해당되는 채널의 LED가 점등됩니다.

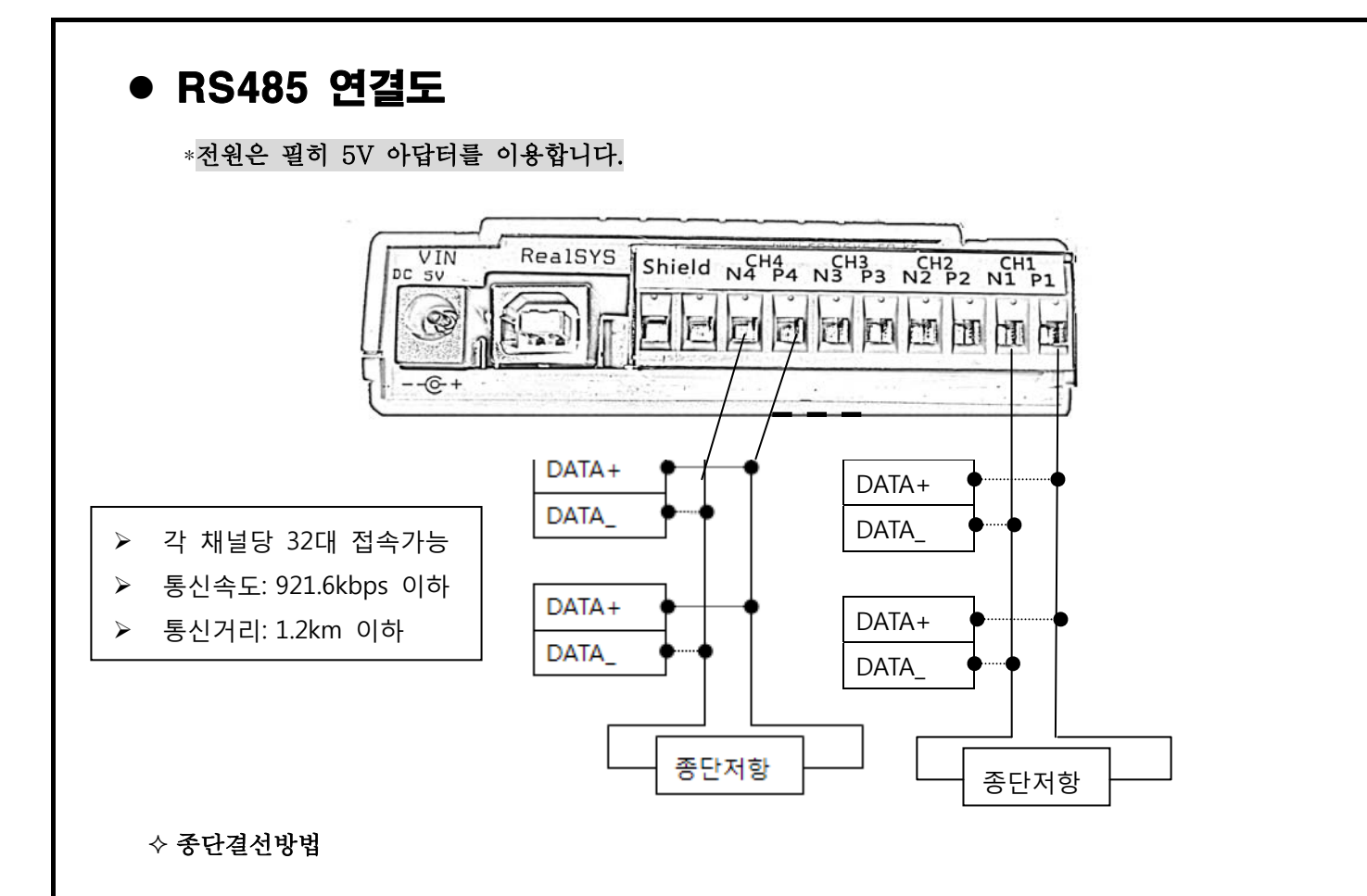

CNV485UI\_muti4는 기본적으로 종단처리가 되어 있으므로, RS485 Node의 끝의 N과 P사이를 저항 120옴으로 연결합니다.

종단 저항 처리의 예시

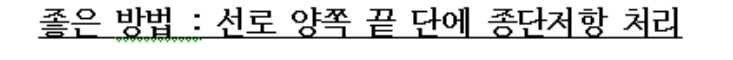

종단저항

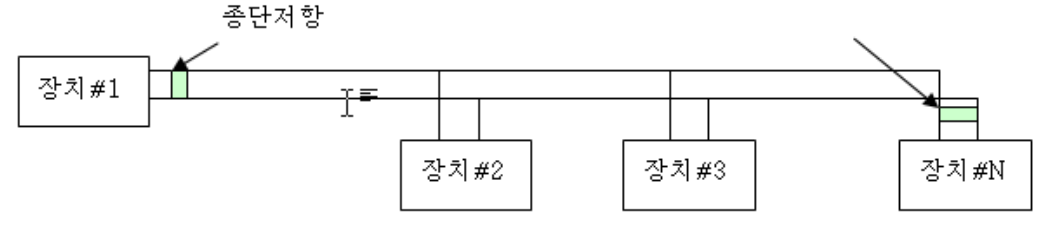

### • <Q&A>

- RS485 접속시 녹색 LED가 계속 들어 올 때?
  - RS485통신 방식은 차동 통신을 하고 있으므로, 통신 신호선이 서로 바꼈을 경우 그런 현상이 있습니다. 통신 선로를 다시 한번 체크 해 주십시오.
- 통신에 따른 LED의 색상
  - 녹색 : HOST (PC)에서 데이터가 출력될 때. (TXD)
  - 적색 : HOST(PC)로 데이터가 입력될 때 (RXD)
- 컨버터와 장치를 배선할 때 통신케이블은 어떤 것을 사용해야 하나요?
  통신케이블은 굵고 부드러우며, 트위스트 페어, Shield 처리된 것을 추천합니다.
  (통상 RS485 전용케이블은 고가 이므로, 거리나 Slave 대수의 부하가 적다면 일반 통신케이블을 사용해도 무방합니다.)
- 설정된 가상 Serial Port를 변경할 때 사용자 프로그램에서 Comport가 8번까지 설정가능 하다고 가정할 때, 설정된 가상 Serial 포트는 10번으로 잡혀 있으면, 잡힌 10번 포트를 8번 이내로 다음과 같은 과정을 통해 변 경합니다.
- 1) 윈도우의 [시작 제어판 시스템 장치관리자 포트 ]에서 설정된 Comport에 마우스 포 인터를 이동한 상태에서 마우스 오른쪽 버튼을 이용하여 팝업메뉴을 부릅니다.

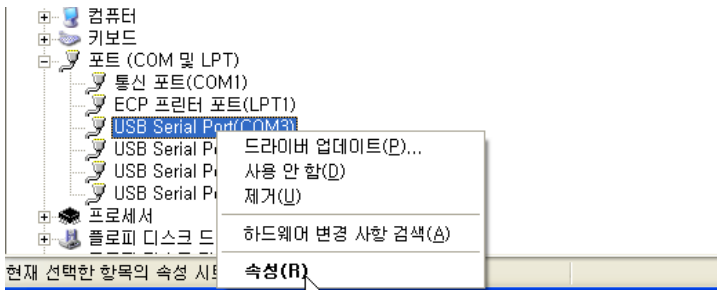

2) [속성 - 포트설정 - 고급 ] 메뉴을 누릅니다.

| USB Serial Port(COM3) 등록 정보                                                          | ? 🗙 |  |  |  |
|--------------------------------------------------------------------------------------|-----|--|--|--|
| 일반 포트 설정 드라이버 자세히                                                                    |     |  |  |  |
| 비트/초(B): 9500 V<br>데이터 비트(D): 8 V<br>패리티(P): 없음 V<br>정지 비트(S): 1 V<br>호름 제어(F): 없음 V |     |  |  |  |
| 고급심, 기본값 복원(8)                                                                       |     |  |  |  |
| 확인 취                                                                                 | 소   |  |  |  |

3) 고급설정 창에서 COM 포트 번호를 변경 후 확인 버튼을 누릅니다.

| COM3 고급 설정                   |                                                  | ? 🛛          |
|------------------------------|--------------------------------------------------|--------------|
| COM 포트 번호(P):                | СОМЗ 💌                                           | 확인           |
| USB 전송 크기<br>저속 통신에서 성능 문제 [ | COM3<br>COM4 (사용중)<br>COM5 (사용중)<br>COM5 (사용중) 나 | 취소<br>기본값(D) |
| 고속 전송을 원하면 높은갑               | COM7(사용중) ==<br>COM8<br>COM8(사용조)                |              |
| 수신 (바이트):                    | COM10<br>COM11                                   |              |
| 송신 (바이트):                    | COM12                                            |              |

이 때, [사용 중] 이라 표시가 되더라도, 변경 가능하며, 이는 다른 USB Deriver가 설치되어 있기 때문에 표시된 것이므로, 덮어 씌어 Device DRV를 변경하는 것이므로, 시스템에 문제가 되지 않 습니다.

# 시리얼 컨버터의 대표 브랜드 **FCE TOTO STATE** 리얼시스

본사 : 경기도 안양시 동안구 관양동 799 안양메가벨리 319호 Tel. 031-420-4326 Fax. 031-420-4329 제품 및 서비스 문의 : 031-420-4328 http://www.realsys.co.kr